2020/07/14 情報センター

## Google Meet 画面を共有する【Chrome タブ】方法

Meet のビデオ通話で高品質の音声付き動画を共有できるようになりました。これを行うには、Chrome のタブを固定表示する新機能を使用します。この 機能を使って動画コンテンツを再生すれば、共有された動画と音声を会議参加者 全員が視聴でき、動画、GIF、アニメーション、その他のメディアを会議で快適に 使用できるようになります。(<u>G Suite アップデート ブログ: Google Meet</u> で高品質の動画と音声を固定表示 より)

下記の手順は Googlechrome を使用して Meet を行っていることを想定し て作成しております。

画面共有の方法

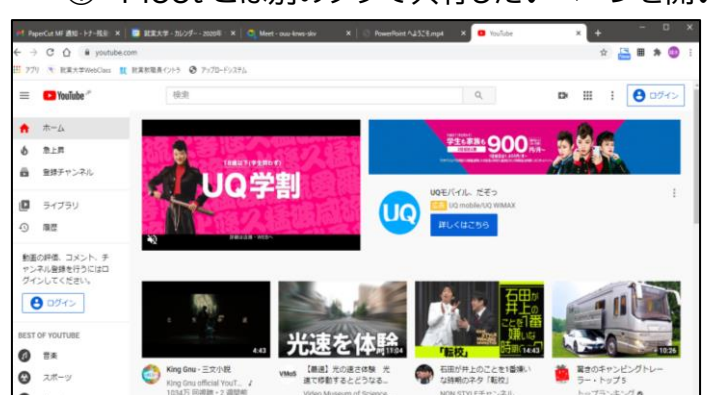

① Meet とは別のタブで共有したいページを開いておきます。

② Meet に戻り、右下の[画面を共有]から[タブ]を選択します。

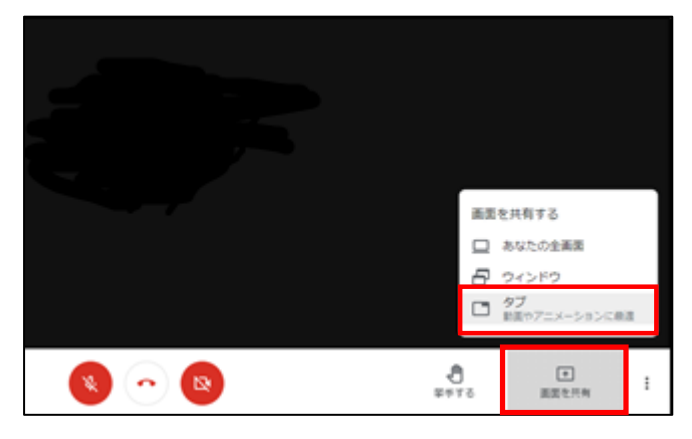

## ③ 共有したいタブを選択します。左下の[□ 音声を共有する]にチェ ック☑を入れ、[共有]をクリックします。

| Chrome タブの共有                                                |        |
|-------------------------------------------------------------|--------|
| Chrome が meet.google.com との画面コンテンツの共有をリクエストしています。共有する部分を選択し | てください。 |
| Meet - ouu-krws-skv                                         |        |
| YouTube                                                     |        |
| 27 就実大学 - カレンダー - 2020年 12月 14日の遷                           |        |
| PowerPoint へようこそ.mp4                                        |        |
| ▶ PaperCut MF 通知 - トナー残量低                                   |        |
|                                                             |        |
|                                                             |        |
|                                                             |        |
|                                                             |        |
|                                                             |        |
|                                                             |        |
| 営庫を共有する                                                     | キャンセル  |

④ 共有している画面が表示されるので、そのタブ上で操作をします。
左上の[中止]をクリックすると共有が終了します。

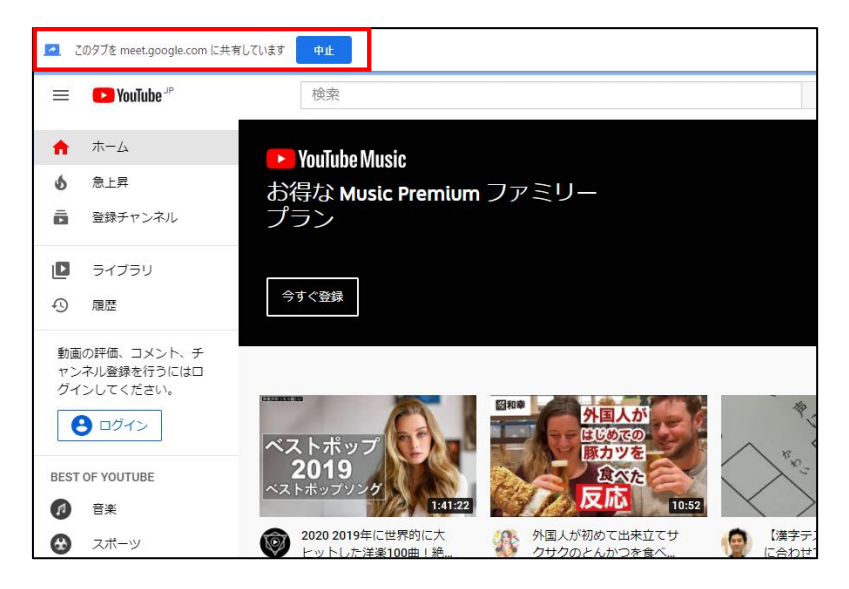

- 自身で用意した .mp4 データを共有する場合(2020/11/30 追加:情報 センター)
  - ① 共有したい .mp4 ファイルを Googlechrome 内にドラッグアンドド ロップしてコピーします。

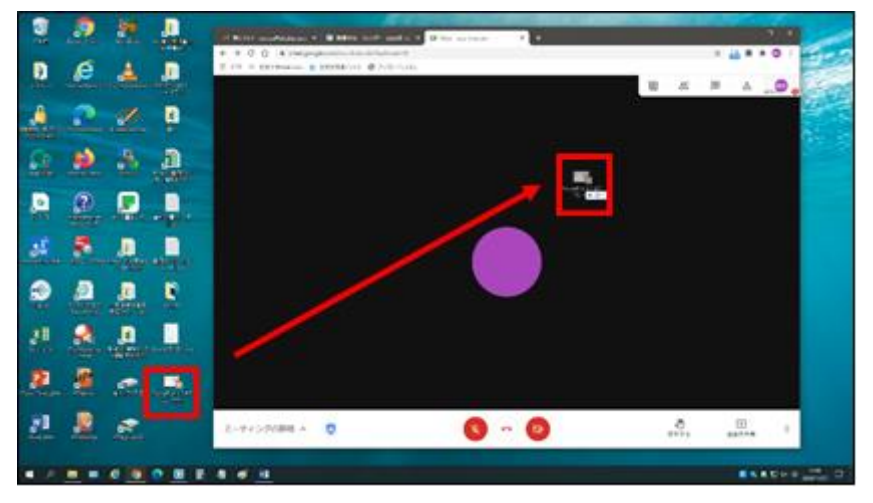

新しいタブにコピーしたファイルが開かれるので、このマニュアル上部に
記載の【画面の共有方法】に従ってこのタブを共有します。

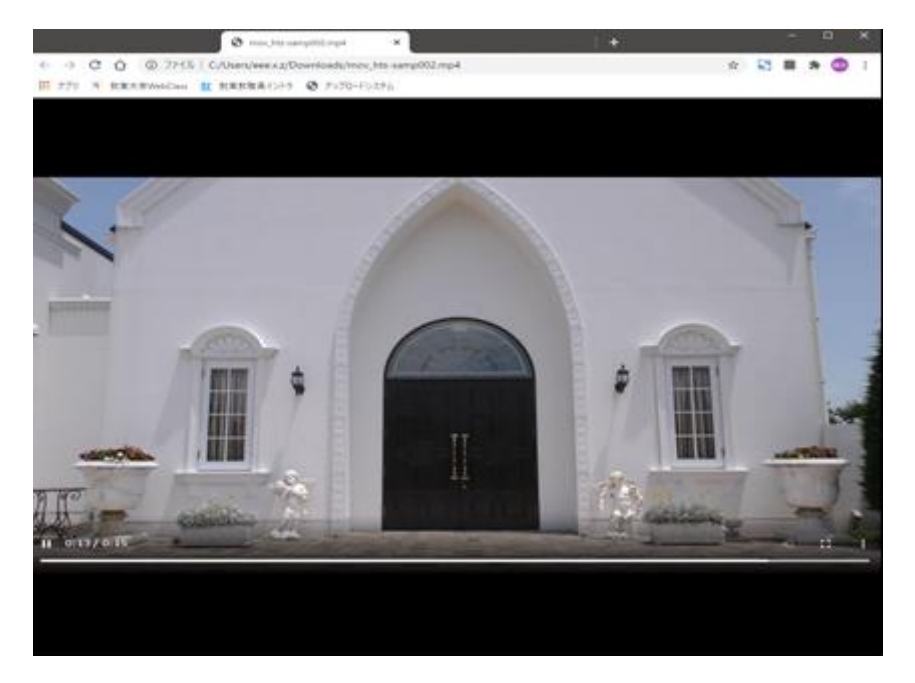